# Instructions for Other Payers to Renew Employee Certificates

## Instructions for Accessing the Other Payer menu

#### 1. Get 'Other Payer' Code

- a. Send a letter to Board office on school letterhead requesting a code. The letter needs to include the following information:
  - i. School name and address
  - ii. Contact person name, phone number and email address
  - iii. Federal Employer Identification Number or Tax identification number
  - iv. Any special instructions concerning the code
- b. The Board office will create other payer code and a MQA Services account then send the information to the contact person.
- c. The employer will provide the code to employees who are applying for renewal online.

#### 2. Pay for Applications

- a. When the organization is ready, log onto our MQA Online Services
  - i. Select 'Business Establishment' as the profession, enter the User ID and password, and click on the 'Sign in using our secure server' button
  - ii. The UserID and password can be found in the letter from the Board office.

| MQA Online Services                                                                                                    |                                                                 |                                                   |  |  |  |
|----------------------------------------------------------------------------------------------------|-----------------------------------------------------------------|---------------------------------------------------|--|--|--|
|                                                                                                    |                                                                 | Home   FL HealthSource   FAQs   Telehealth        |  |  |  |
| Licensed                                                                                                    | Practitioner Login                                              | Other Users Login Options                         |  |  |  |
| Licensee's Last Name :                                                                                                    | Last Name                                                       | Create New Applicant Account                      |  |  |  |
| Licensee's SSN :                                                                                                    | #########                                                       |                                                   |  |  |  |
| Licensee's Date Of Birth :                                                                                                    | mm/dd/yyyy                                                      | Business Establishment / School                   |  |  |  |
|                                                                                                    | Login                                                           | Returning Applicant Login                         |  |  |  |
| NOTE: Not all mobile devices are fully compatible with the<br>online system at this time. It is highly recommended that<br>you have access to a desktop or laptop computer. |                                                                 | Prescription Pad Vendor Login                     |  |  |  |
|                                                                                                    |                                                                 | * For Out-of-State Telehealth, <u>click here.</u> |  |  |  |
|                                                                                                    |                                                                 | * For Other Payer, <u>please click here.</u>      |  |  |  |
|                                                                                                    | Privacy Statement   Disclaimer                                  | Feedback   Email Advisory                         |  |  |  |
| © 2019 FL HealthSource, All Righ<br>Florida Department of Health   E                                                                                                    | ts Reserved<br>Division of Medical Quality Assurance Web Portal | Internet                                          |  |  |  |

# b. From "My Dashboard" select "Other Payer Invoicing"

|                                                                                               |                                                                                 |                                                                                   |                                                     | Update Account                              | Logoff   Contact Us |  |
|-----------------------------------------------------------------------------------------------|---------------------------------------------------------------------------------|-----------------------------------------------------------------------------------|-----------------------------------------------------|---------------------------------------------|---------------------|--|
| My Dashboard                                                                                  |                                                                                 |                                                                                   |                                                     |                                             |                     |  |
| Important information about you                                                               | ır dashboard:                                                                   |                                                                                   |                                                     |                                             |                     |  |
| When your profession open<br>the "Renew My License" of                                        | s for renewal a "Renew My License<br>ption, please check back later.            | " option will become available no later                                           | than 90 days prior to y                             | our license expiration date. If y           | ou do not see       |  |
| <ul> <li>If you are trying to reactivat<br/>public health emergency pu</li> </ul>             | te from an inactive or a retired stat<br>rsuant to s. 381.00315(1)(c)3., Florid | us, this cannot be completed online un<br>a Statutes. Please contact your board ( | less you are eligible to<br>office for more informa | o reactivate your inactive licens<br>ation. | e during a          |  |
| If your profession is not in re<br>option under "Manage My I                                  | enewal and you need a duplicate lice<br>License".                               | nse, to request a name change or perfo                                            | orm any other license                               | maintenance activity, please ch             | ioose your          |  |
| <ul> <li>If you have not yet added you</li> </ul>                                             | our license to your account, you can                                            | do this by selecting the "Add My Licen                                            | se or Previous Appl                                 | ication" option under the "Add              | itional             |  |
| Activities" section below.                                                                    |                                                                                 |                                                                                   | 1                                                   | icense Information                          | Show Details        |  |
| To begin, choose an option ther                                                               | hit the "Select" button. You will retu                                          | irn to this dashboard after you have fini                                         | shed.                                               | License Number:                             |                     |  |
|                                                                                               |                                                                                 |                                                                                   |                                                     | License Type: Other Payer                   |                     |  |
| Choose an Application  Additional Activities Authorized Representativ Add My License or Previ | re .                                                                            |                                                                                   | Select<br>Select                                    |                                             |                     |  |
| View Exam Results                                                                             |                                                                                 |                                                                                   | Select                                              |                                             |                     |  |
| Other Payer Invoicing                                                                         |                                                                                 |                                                                                   | Select                                              | <u> </u>                                    |                     |  |
| Emergency/Disaster Volu                                                                       | nteer                                                                           |                                                                                   | Select                                              |                                             |                     |  |
| Licensure Documents                                                                           | Choose a License Type 🗸                                                         |                                                                                   | Select                                              |                                             |                     |  |
| Physician Workforce Sur                                                                       | vey                                                                             | Other Payer #                                                                     | Select                                              |                                             |                     |  |
|                                                                                               | Privacy St                                                                      | atement   Disclaimer   Feedback                                                   | Email Advisory                                      |                                             |                     |  |

### c. To view your list of pending invoices, select "Invoicing History"

| Update Account   Logoff   Contact Us                                                                                                    |  |  |  |  |  |
|----------------------------------------------------------------------------------------------------|--|--|--|--|--|
| Other Payer Invoicing Menu                                                                                                    |  |  |  |  |  |
| The Department of Health welcomes you to the Division of Medical Quality Assurance Other Payer Portal. This system was developed to provide you with on-line access to<br>important licensing functions for registered employers or schools to process fees online.                                                                                                    |  |  |  |  |  |
| You may choose from the available menu options below. Some options may not be available based on your profession. Press the hyperlink for the function you wish to perform.                                                                                                    |  |  |  |  |  |
| Invoicing History - Provides a list of invoices by date. Click on the Invoice # for more options. Available options are based on the invoice status.                                                                                                    |  |  |  |  |  |
| Other Payer Code - Allows Other Payer Entities to create pay and print invoices. This feature allows the certificate holder to complete the recertification process online and enter an "Other Payer Code" provided to them by their employer or school. Registered employers complete the process by paying fees online or by mailing an invoice and payment to the Department.                                                       |  |  |  |  |  |
| Bulk Recertification - Allows Other Payer Entities to manage relationships between licensee and to generate, edit, pay, and print invoices. Registered employer selects certificate holders to include on a bulk invoice and certifies compliance with recertification requirements on behalf of certificate holder. Registered employer completes recertification process by paying fees online or mailing invoice to the Department. |  |  |  |  |  |
| Press "Back" to return to the previous screen.                                                                                                    |  |  |  |  |  |
| Functions                                                                                                    |  |  |  |  |  |
| Invoicing History                                                                                                    |  |  |  |  |  |
| Other Payer Code                                                                                                    |  |  |  |  |  |
| Back                                                                                                    |  |  |  |  |  |
| Privacy Statement   Disclaimer   Feedback   Email Advisory                                                                                                    |  |  |  |  |  |

d. Select the invoice number you wish to review or modify.

|                        |                                                         |                 | Update Account   Logoff   Conta |
|------------------------|---------------------------------------------------------|-----------------|---------------------------------|
| Invoicing History      |                                                         |                 |                                 |
| If you are modifying a | n evicting invoice, please click on the invoice number  |                 |                                 |
| Il you ale moullying a | n existing involce, please click on the involce number. |                 |                                 |
|                        |                                                         |                 |                                 |
| Press "Back" if you wa | nt to go to the previous menu.                          |                 |                                 |
| nvoice #               | Invoice Date                                            | Number of Items | Status                          |
| 9424                   | 05/25/02022 06:18 PM                                    | 0               | PENDING                         |
| 9371                   | 05/12/02022 09:44 AM                                    | 1               | PENDING                         |
| <u>)370</u>            | 05/12/02022 09:42 AM                                    | 1               | PENDING                         |
| <u>)331</u>            | 04/28/02022 07:38 AM                                    | 2               | PENDING                         |
| )317                   | 04/21/02022 10:26 PM                                    | 2               | PENDING                         |
| 316                    | 04/21/02022 10:24 PM                                    | 2               | PENDING                         |
| 309                    | 04/19/02022 08:35 AM                                    | 0               | PENDING                         |
| 308                    | 04/19/02022 08:33 AM                                    | 1               | PENDING                         |
| 280                    | 04/15/02022 08:35 AM                                    | 1               | PENDING                         |
| 279                    | 04/15/02022 08:33 AM                                    | 2               | PENDING                         |
| 258                    | 04/11/02022 01:18 PM                                    | 1               | PENDING                         |
| 256                    | 04/11/02022 09:50 AM                                    | 0               | PENDING                         |
| 255                    | 04/11/02022 09:48 AM                                    | 2               | PENDING                         |
| 240                    | 04/08/02022 08:36 AM                                    | 2               | PENDING                         |
| 239                    | 04/08/02022 08:34 AM                                    | 0               | PENDING                         |
| 228                    | 04/07/02022 09:02 AM                                    | 1               | PENDING                         |
| 227                    | 04/07/02022 09:00 AM                                    | 2               | PENDING                         |
| 219                    | 04/06/02022 12:19 PM                                    | 1               | PENDING                         |
| 216                    | 04/05/02022 10:42 PM                                    | 1               | PENDING                         |
| 191                    | 04/03/02022 08:04 PM                                    | 6               | PENDING                         |
| 190                    | 04/03/02022 08:02 PM                                    | 2               | PENDING                         |
| 171                    | 03/31/02022 10:34 AM                                    | 7               | PENDING                         |
| 1170                   | 03/31/02022 10:31 AM                                    | 1               | PENDING                         |
| 9091                   | 03/15/02022 12:21 PM                                    | 1               | PENDING                         |

e. To get started, verify the certificate holders' information with your records then press "edit" to reject individuals who are NOT eligible to use to use your Other Payer Code. Press "Save" to continue.

| Update Account   Logoff   Contact                                           |                                                                                                    |                                                                                            |                                                                                                    |                                             |                                                     | ontact Us |  |
|-----------------------------------------------------------------------------|----------------------------------------------------------------------------------------------------|--------------------------------------------------------------------------------------------|----------------------------------------------------------------------------------------------------|---------------------------------------------|-----------------------------------------------------|-----------|--|
| Invoicing Information - Edit                                                |                                                                                                    |                                                                                            |                                                                                                    |                                             |                                                     |           |  |
| To avoid errors and or<br>normal. Individuals wh<br>order. We anticipate th | verpayments, we recommend that<br>ho are rejected will be sent an auto<br>he ability to use electronic checks a<br>ant to reject and press "Save" to sa | you verify the informa<br>mated email indicatin<br>as a form of payment<br>ve your changes | tion at least twice before rejecting or approving<br>Ig that they are now responsible for payment, e<br>in the future. Please stay tuned. | . The refund proce<br>ither by credit card, | ss may take longer than<br>cashier's check or money |           |  |
| Press "Cancel" if you o                                                     | do not want to save your changes.                                                                                                    |                                                                                            |                                                                                                    |                                             |                                                     |           |  |
| Other Payer Name:                                                           |                                                                                                    |                                                                                            |                                                                                                    | Current Date:                               | 08/15/02022 04:40 PM                                | 100       |  |
| Other Payer Code:                                                           |                                                                                                    |                                                                                            |                                                                                                    | Invoice Date:                               | 03/31/02022 10:34 AM                                |           |  |
| Invoice Number:                                                             | 9171                                                                                                    |                                                                                            |                                                                                                    |                                             |                                                     |           |  |
| Invoice Status:                                                             | PENDING                                                                                                    |                                                                                            |                                                                                                    |                                             |                                                     |           |  |
| File/License #                                                              | Name                                                                                                    | SSN                                                                                        | Address                                                                                                    | Transaction Ty                              | pe Amount Due                                       | Reject    |  |
| TRN34877                                                                    | Shelby Michael Harris                                                                                                    | *****0903                                                                                  | 234 Gloriosa 234 Gloriosa Ln<br>SPARTA MO 65753                                                                                           | Initial                                     | \$200.00                                            |           |  |
| TRN36092                                                                    | Jennis Singla                                                                                                    | ******8028                                                                                 | 4200 sun n lake boulevard<br>SEBRING FL 33872                                                                                             | Initial                                     | \$200.00                                            |           |  |
| TRN35927                                                                    | Richard Ulangca                                                                                                    | *****4332                                                                                  | 1701 Lee Rd<br>WINTER PARK FL 32789                                                                                                    | Initial                                     | \$200.00                                            |           |  |
| TRN34858                                                                    | Moshaffayata Jarin Joty                                                                                                    |                                                                                            | 7610 Penn Ave S Apt 148<br>RICHFIELD MN 55423                                                                                             | Initial                                     | \$200.00                                            |           |  |
| TRN34902                                                                    | Wahab Kahloan                                                                                                    | *****0564                                                                                  | 6739 Tattinger Avenue<br>MISSISSAUGA ON L5W 1P1                                                                                           | Initial                                     | \$200.00                                            |           |  |
| TRN36094                                                                    | Puneet Prakash                                                                                                    |                                                                                            | Sebring Internal Medicine,<br>SEBRING FL 33872                                                                                            | Initial                                     | \$200.00                                            |           |  |
| TRN34770                                                                    | Sehajpreet Kaur                                                                                                    | *****8360                                                                                  | 4325 Sun 'N Lake Blvd<br>SEBRING FL 33872                                                                                                 | Initial                                     | \$200.00                                            |           |  |
| Total Invoice Amount:                                                       |                                                                                                    |                                                                                            |                                                                                                    |                                             | \$1,400.00                                          |           |  |
| Invoice Item Count:                                                         |                                                                                                    |                                                                                            |                                                                                                    |                                             | 7                                                   |           |  |
|                                                                             |                                                                                                    |                                                                                            |                                                                                                    |                                             | Save                                                | Cancel    |  |
| Privacy Statement   Disclaimer   Feedback   Email Advisory                  |                                                                                                    |                                                                                            |                                                                                                    |                                             |                                                     |           |  |

f. Please select "Pay Invoice (Offline) to print your invoices and mail by check. Or, Pay Invoice (Online) to pay using your MQA Online Services Account.

|                          |                                            |                  |                                                 | Ц             | Doate Account | Logon   Contact Us |
|--------------------------|--------------------------------------------|------------------|-------------------------------------------------|---------------|---------------|--------------------|
| Invoicing Information    | n - View                                   |                  |                                                 |               |               |                    |
| Press "Edit" to reject t | ransactions.                               |                  |                                                 |               |               |                    |
| Press "Pay Invoice (O    | FFLINE)" if the invoice is going to be pai | id with a check. |                                                 |               |               |                    |
| Press "Print" to either  | print or save the invoice report.          |                  |                                                 |               |               |                    |
| Press "Back" if you wa   | ant to go to the previous menu.            |                  |                                                 |               |               |                    |
| Other Payer Name:        |                                            |                  |                                                 | Current Date: | 08/15/02022 0 | )4:43 PM           |
| Other Payer Code:        | TOFW2005                                   |                  |                                                 | Invoice Date: | 03/31/02022 1 | 10:34 AM           |
| Invoice Number:          | 9171                                       |                  |                                                 |               |               |                    |
| Invoice Status:          | PENDING                                    |                  |                                                 |               |               |                    |
| File/License #           | Name                                       | SSN              | Address                                         | Transa        | action Type   | Amount Due         |
| TRN34877                 | Shelby Michael Harris                      | *****0903        | 234 Gloriosa 234 Gloriosa Ln<br>SPARTA MO 65753 | Initial       |               | \$200.00           |
| TRN36092                 | Jennis Singla                              | *****8028        | 4200 sun n lake boulevard<br>SEBRING FL 33872   | Initial       |               | \$200.00           |
| TRN35927                 | Richard Ulangca                            | *****4332        | 1701 Lee Rd<br>WINTER PARK FL 32789             | Initial       |               | \$200.00           |
| TRN34858                 | Moshaffayata Jarin Joty                    |                  | 7610 Penn Ave S Apt 148<br>RICHFIELD MN 55423   | Initial       |               | \$200.00           |
| TRN34902                 | Wahab Kahloan                              | *****0564        | 6739 Tattinger Avenue<br>MISSISSAUGA ON L5W 1P1 | Initial       |               | \$200.00           |
| TRN36094                 | Puneet Prakash                             |                  | Sebring Internal Medicine,<br>SEBRING FL 33872  | Initial       |               | \$200.00           |
| TRN34770                 | Sehajpreet Kaur                            | *****8360        | 4325 Sun 'N Lake Blvd<br>SEBRING FL 33872       | Initial       |               | \$200.00           |
| Fotal Invoice Amount:    |                                            |                  |                                                 | \$1,400.00    |               |                    |
| nvoice Item Count:       |                                            |                  |                                                 |               | 7             |                    |
| F1                       |                                            |                  | Edit Pay Invoice (OFFLINE)                      | Pay Invoic    | e (ONLINE)    | Print Back         |

# Quick Notes about Other Payer:

If paying by credit card, you have to pay the entire amount due. Please make sure that you are authorized to charge this amount and that the credit limit is not exceeded
If a certificate holder is rejected, they will receive an email prompting them to provide payment. Their payment can be made online by logging onto MQA Online Services at <u>www.FLHealthsource.com</u> and paying by credit card or through the mail with a cashier check or money order.
If you have provided your email address, you will receive a weekly email reminder that pending applications are waiting your action.